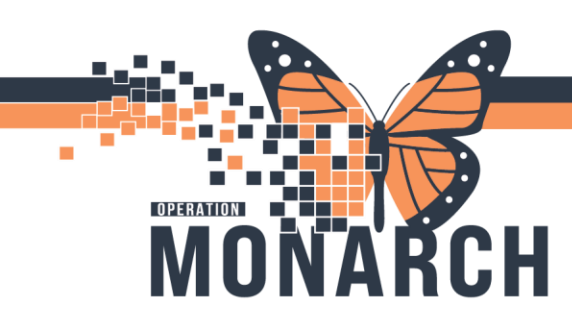

#### PRESCRIBERS

#### **Diet Ordering**

Notes and Considerations

- All diet restrictions need to be added under ONE primary diet order.
- When placing an Advance Diet as Tolerated communication order, there needs to be a starting order placed so that a diet is not missed. It is essential to order your starting order first as outlined below <u>BEFORE</u> ordering any communication orders.
- If a patient is NPO at midnight, make sure there is still a diet order in place for the time prior to midnight so they don't miss a meal.
- When changing a diet, make sure to discontinue the prior diet.
- Use "Dietary Special Requests" to make additional requests or modifications on the diet.
- Similar to meds, make sure you place and sign the PAO first, and then place the clinical diet orders.

Entering Diet Orders Using a Diet Subphase

- 1. Open the Diet Subphase order
- 2. Choose **ONE primary diet** order by clicking in the box to the left of the order.

| S       | 7                                                                                                    | Component                                   |  | Status | Dose |   | Details                   |  |  |
|---------|----------------------------------------------------------------------------------------------------|---------------------------------------------|--|--------|------|---|---------------------------|--|--|
| DIET SU | DIET SUBPHASE (Planned Pending)                                                                           |                                             |  |        |      |   |                           |  |  |
| ⊿ Diet  | ⊿ Diet                                                                                                    |                                             |  |        |      |   |                           |  |  |
|         | Please select ONE starter Diet and adjust as needed based on nutritional needs                            |                                             |  |        |      |   |                           |  |  |
|         |                                                                                                    | Assess and select for the right consistency |  |        |      |   |                           |  |  |
|         | If further consistencies or additional diet modifications are required, please select and modify the diet |                                             |  |        |      |   |                           |  |  |
|         | Ľ                                                                                                    | Standard Diet                               |  |        |      | ▼ | Diet Consistency: Regular |  |  |
|         | Ľ                                                                                                    | Cardiac Diet                                |  |        |      | ▼ | Diet Consistency: Regular |  |  |
|         | Ľ                                                                                                    | Diabetic Diet                               |  |        |      | ▼ | Diet Consistency: Regular |  |  |
|         | C                                                                                                    | 👔 Renal Diet                                |  |        |      | ▼ | Diet Consistency: Regular |  |  |
|         | Ľ                                                                                                    | NPO                                         |  |        |      | ▼ | No Exceptions             |  |  |

3. You can modify the Diet Consistency by clicking on the Diet Consistency drop down arrow to the right of the primary diet order. **The default is Regular**.

| ▼ | Diet Consistency: Regular     |  |  |  |  |  |
|---|-------------------------------|--|--|--|--|--|
| ▼ | Diet Consistency: Regular     |  |  |  |  |  |
| • | Diet Consistency: Full Fluid  |  |  |  |  |  |
| - | Diet Consistency: Clear Fluid |  |  |  |  |  |

Hotel Dieu

1

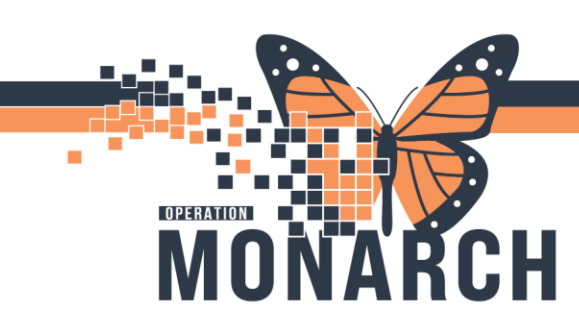

 If more dietary restrictions are required, right click on top of the primary diet order, then click Modify and more options will appear. <u>All diet restrictions need to be added under ONE primary</u> <u>diet order</u>.

| Renal Diet                           |                       |        | R        | enal Dir | Modify  |   |
|--------------------------------------|-----------------------|--------|----------|----------|---------|---|
| Details for Renal Diet               |                       |        | <b>N</b> | PO       | widdiry | - |
| Details Order Comments               | Offset Details        |        |          |          |         |   |
| + 🖀 lin. 🔰 💈                         |                       |        |          |          |         |   |
| Requested Start Date/Time: **/***/** | •••                   | ▲<br>▼ | EST      |          |         |   |
| *Diet Consistency: Regula            | ar                    | ~      |          |          |         |   |
| Additional Diets:                    |                       | ~      |          |          |         |   |
| Diabetic Calories:                   |                       | ~      |          |          |         |   |
| Renal Diets: Ren70                   | g, 2gNA,Iowphos (pred | ~      |          |          |         |   |
| Restricted Fluid:                    |                       | ~      |          |          |         |   |
| Fluid Consistency:                   |                       | *      |          |          |         |   |

The Additional Diets drop down field is multi-select. Hold down the CTRL button on your keyboard
+ Click on additional diets, allowing you to choose multiple selections.

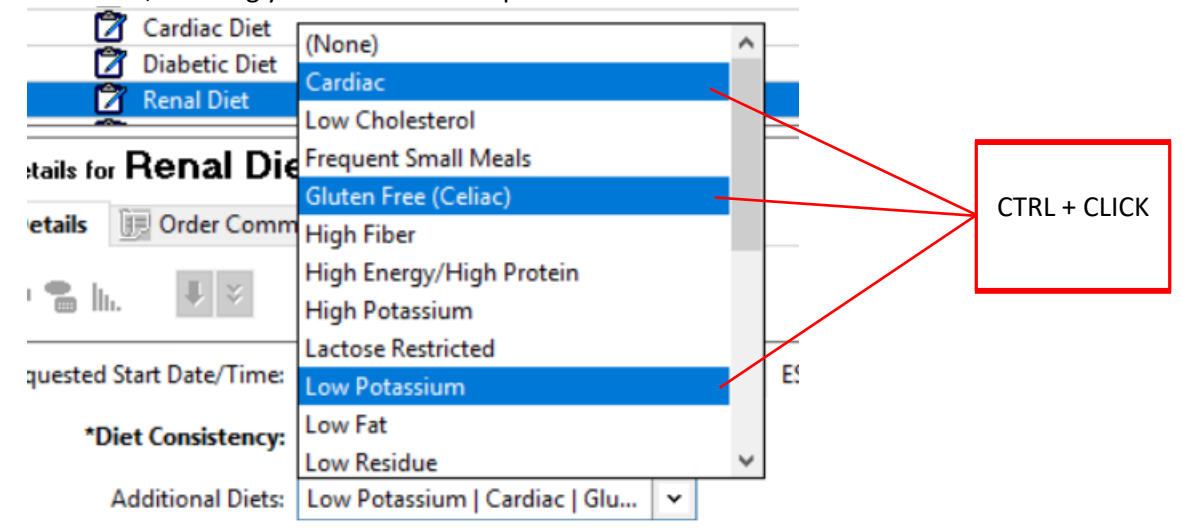

Hotel Dieu

Shaver

2

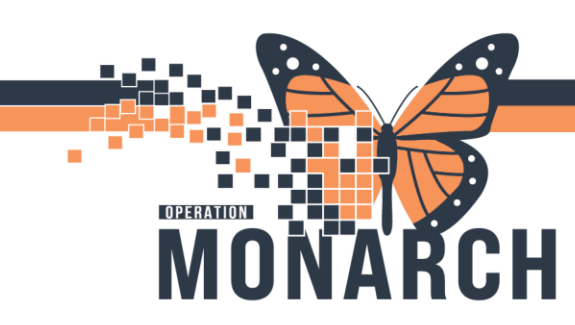

- IMPORTANT: There are orders for additional diet considerations.
  - $\circ$  To order a nutritional supplement choose the Nutritional Supplement order.

|       | Additional Diet Considerations                    |
|-------|---------------------------------------------------|
| 🗹 🙁 🖾 | Nutritional Supplements                           |
|       | Consult to Dietitian                              |
|       | Consult to Speech Language Pathology - Assessment |
|       | Dietary Special Requests                          |

 To communicate a patient's food intolerances, cultural food preference such a Halal or Kosher, or food preferences, enter the information using the Dietary Special Request order. This is a free text order for communication with the diet office.

| 3 | Additional Diet Considerations                    |
|---|---------------------------------------------------|
|   | Nutritional Supplements                           |
|   | Consult to Dietitian                              |
|   | Consult to Speech Language Pathology - Assessment |
|   | Dietary Special Requests                          |

6. When the diet order is complete, choose Initiate Now. Sign and Refresh.

Entering Diet Orders Using a Single Diet Order

1. In the search bar type in "Diet". Press Enter on your keyboard to view all available options.

| Search:    | diet                            | 0          | Advance        | d Options 🔍 | Type: | <b>@</b> | Inpatient |   | ~ |
|------------|---------------------------------|------------|----------------|-------------|-------|----------|-----------|---|---|
| <b>A</b> 1 | DIET SUBPHASE                   |            | Constantin All |             |       |          |           |   |   |
|            | Advance Diet as Tolerated       |            | Search w       | ithin:      |       |          | ~         |   |   |
| β          | Cardiac Diet                    |            |                |             |       |          |           | 1 |   |
| BW         | Diabetic Diet                   |            |                |             |       |          |           |   |   |
|            | Dysphagia Diet                  |            |                |             |       |          |           |   |   |
| Nev        | Maternity Diet                  |            |                |             |       |          |           |   |   |
|            | Renal Diet                      |            |                |             |       |          |           |   |   |
|            | Standard Diet                   |            |                |             |       |          |           |   |   |
|            | Standard Diet No Meat (Fish OK) |            |                |             |       |          |           |   |   |
|            | Standard Diet No Pork           |            |                |             |       |          |           |   |   |
|            | Standard Diet No Red N          | /leat (Bee | f/Pork)        |             |       |          |           |   |   |
|            | Vegan Diet                      |            |                |             |       |          |           |   |   |
|            | Vegetarian Diet No Mea          | at (Milk+I | Eggs OK)       |             |       |          |           |   |   |
|            | Dietary Special Request         | s          |                |             |       |          |           |   |   |
|            | Dietitian Follow Up             |            |                |             |       |          |           |   |   |
|            | "Enter" to Search               |            |                |             |       |          |           |   |   |

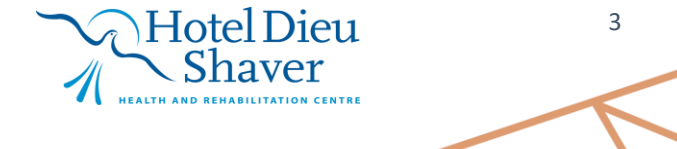

| MONARCH                                                                                                    | <b>DIET ORDERS</b><br>HOSPITAL INFORMATION SYSTEM (HIS)                                                                                                    |
|----------------------------------------------------------------------------------------------------|----------------------------------------------------------------------------------------------------|
| 2. Select the appropriate Diet order, then                                                                      | Done to close the Add Order window.                                                                                                    |
| Search: Advanced Optio                                                                                          | ns v Type: 💮 Inpatient v<br>earch within: All v Filtered Order Sentences                                                                                                    |
| DIET SUBPHASE<br>Advance Diet as Tolerated<br>Cardiac Diet<br>Diabetic Diet<br>Dysphagia Diet<br>Maternity Diet | Tyramine Restricted MAOI Diet<br>Consult to Dietitian<br>Referral to Dietitian (WFCC Only)<br>High Protein/High Energy Diet<br>Low Fibre/Low Residue Diet<br>Consult to NICU Dietitian |

• Note: When you select an order, it will turn **blue**. You can select multiple orders and can identify selected orders by the **highlighted blue text**.

Additional Diets:

- S 8 Crder Name Status 3. You can modify the diet details by  $\boldsymbol{\infty}$ 💼 Cardiac Diet Order clicking on the Diet Order to modify < the details. This is where you will Details for Cardiac Diet add additional diets, document diet 🕂 Details 🛛 🔃 Order Comments Diagnoses consistency, and add any additional details. 1 ∻ 🛨 🖀 III. \*Diet Consistency:
- The Additional Diets drop down field is multi-select. Hold down the CTRL button on your keyboard + Click on additional diets, allowing you to choose multiple selections. <u>All diet restrictions need to be added under</u> <u>ONE primary diet order</u>.

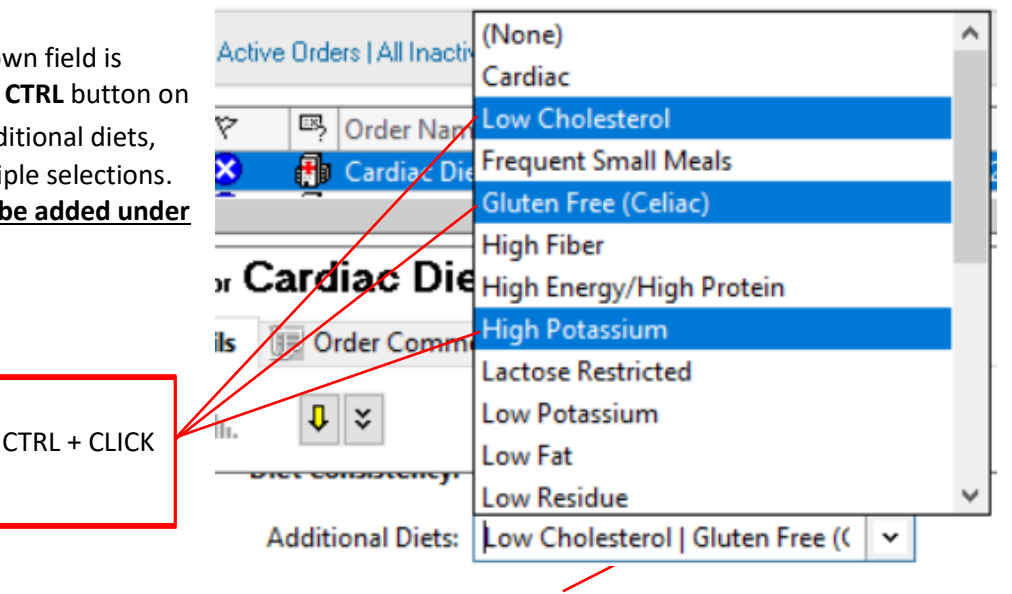

Hotel Dieu

Dose ...

Details

20/Nov/2024 14:12 EST

4

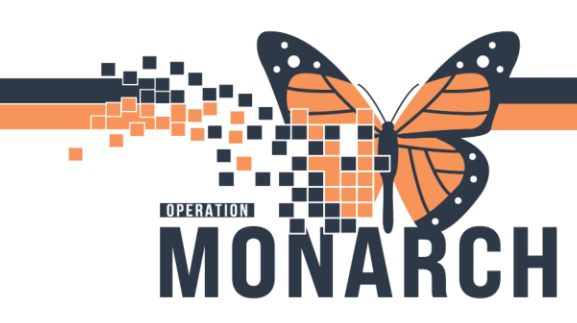

- IMPORTANT: There are orders for additional diet considerations.
  - Order a nutritional supplement separately when not ordering through Diet Subphase.

|                         |                                                                  |                | ,                 | 0     | 0         |        |   |
|-------------------------|------------------------------------------------------------------|----------------|-------------------|-------|-----------|--------|---|
| Search:                 | nutritional                                                      | 🔍 🛛 Advan      | ced Options 🗸 Typ | pe: 👘 | Inpatient | `      | ~ |
| <b>A</b> (              | Nutritional Supplements<br>"Enter" to Search                     | der: Favorites | Search within:    | All   |           | $\sim$ |   |
| My<br>BW<br>Inpa<br>Nev | Favorite Plans<br>/ Procedure 1<br>atient Fvaourites<br>w Folder |                |                   |       |           |        |   |

 To communicate a patient's food intolerances, cultural food preference such a Halal or Kosher, or food preferences, enter the information using the Dietary Special Request order. This is a free text order for communication with the diet office.

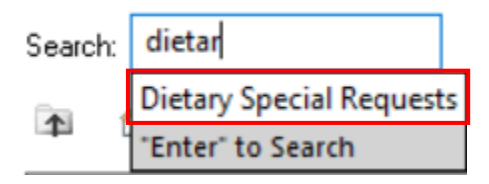

5. Sign and Refresh when you have entered details of all your diet orders.

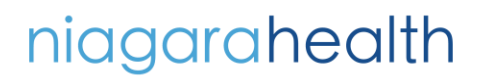

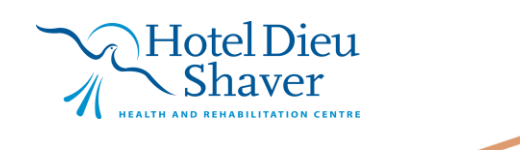

5